## WINDOWS USERS SKIP THE STEPS ON THIS PAGE

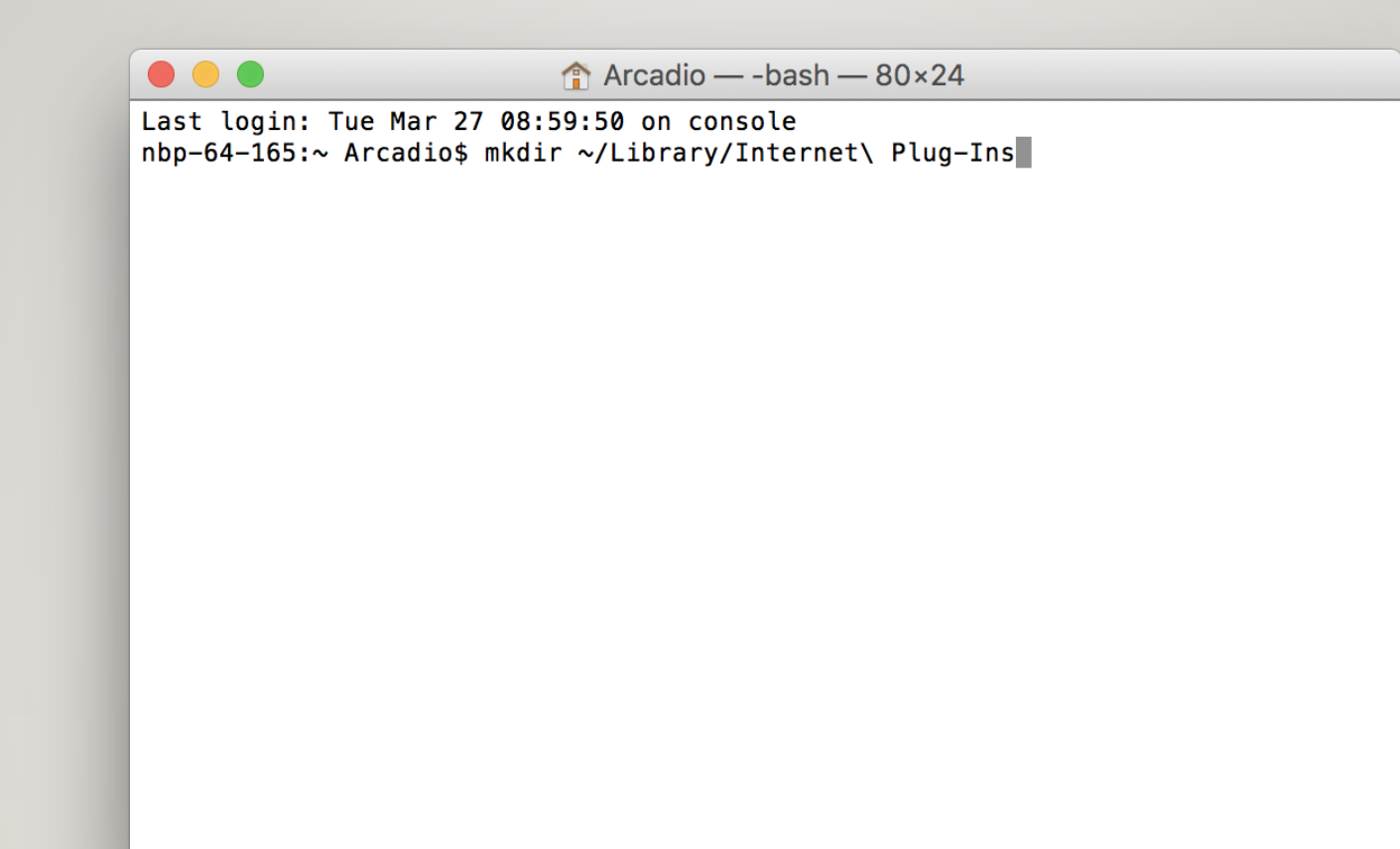

- MAC USERS ONLY: open up terminal and type in this command: mkdir ~/Library/Internet\ Plug-Ins
- Hit enter
- Close terminal
- Proceed with normal set up

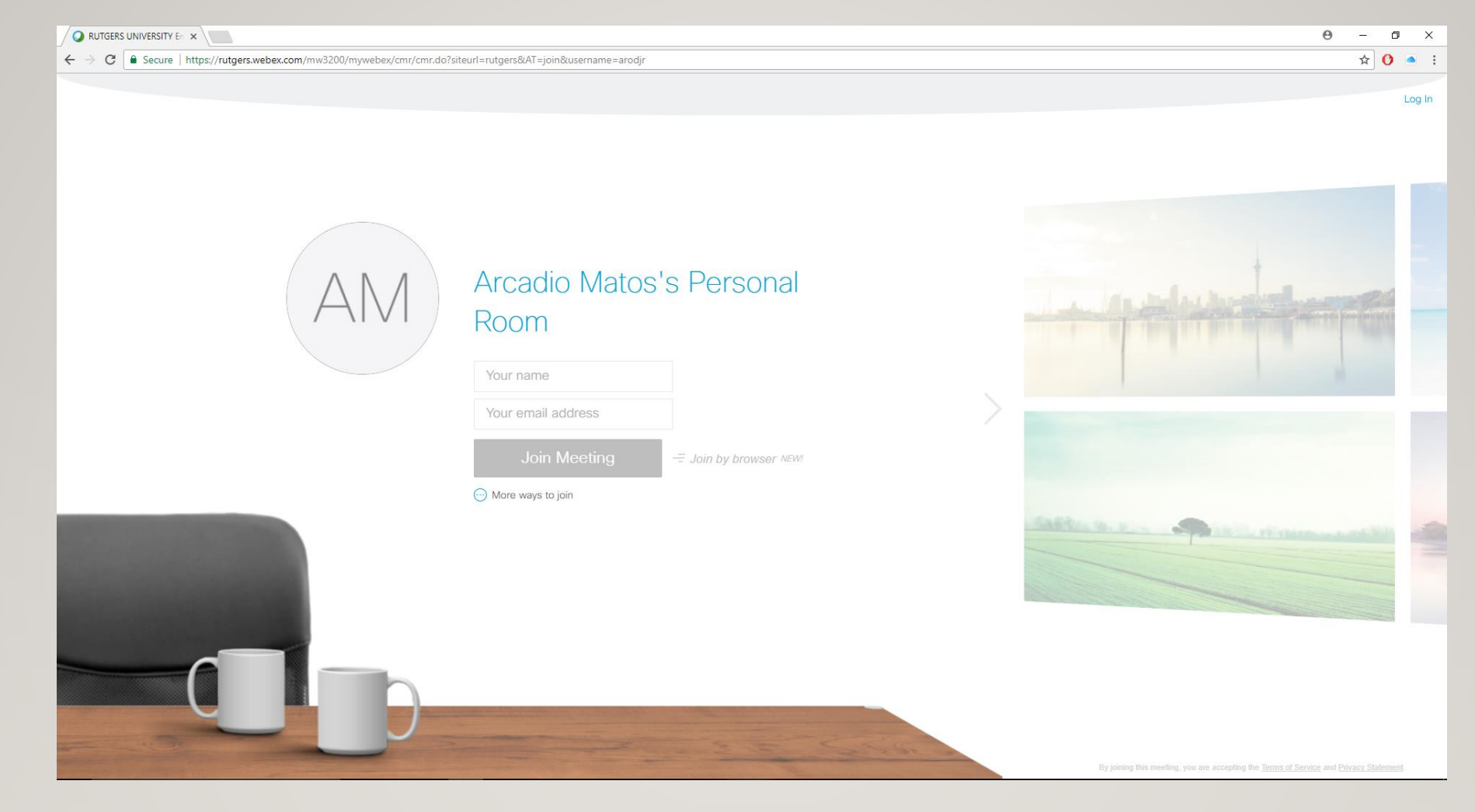

- Click the provided link
- Fill in your name and e-mail address (your name will be displayed how you type it)

## Step 1 of 2: Add WebEx to Chrome

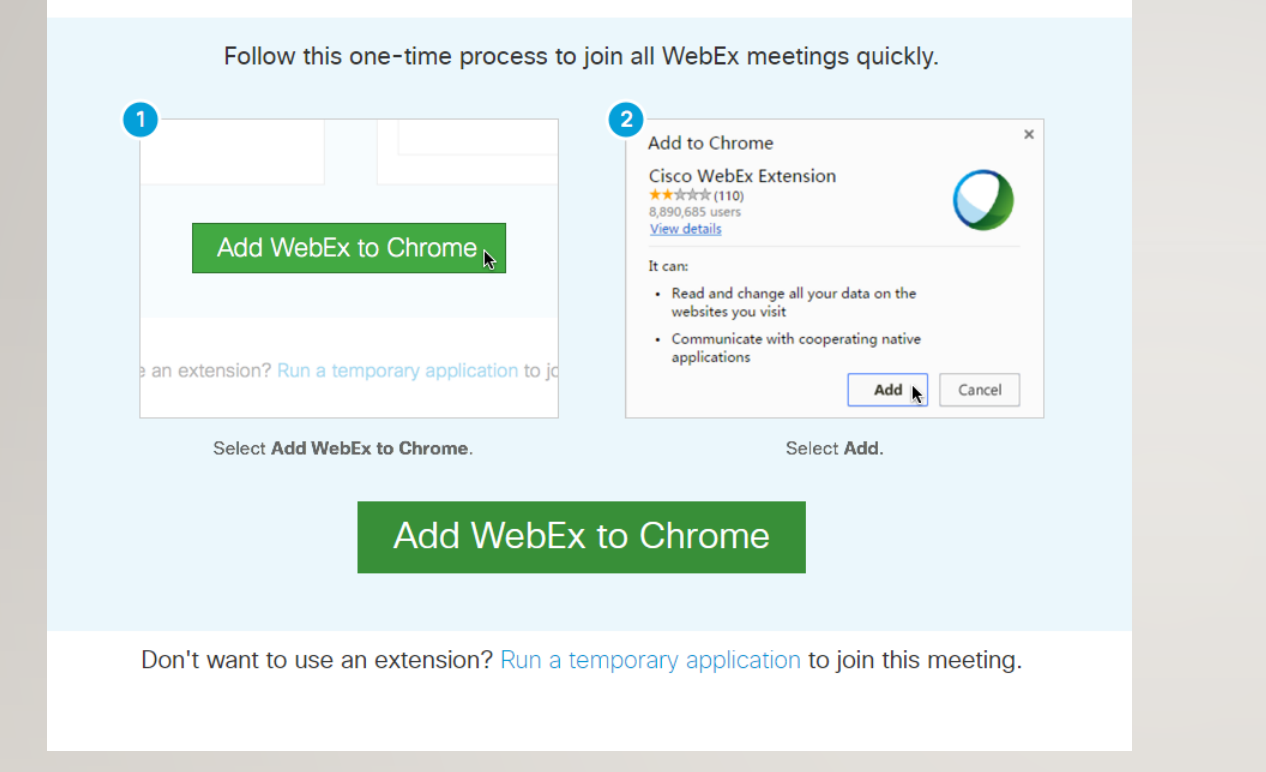

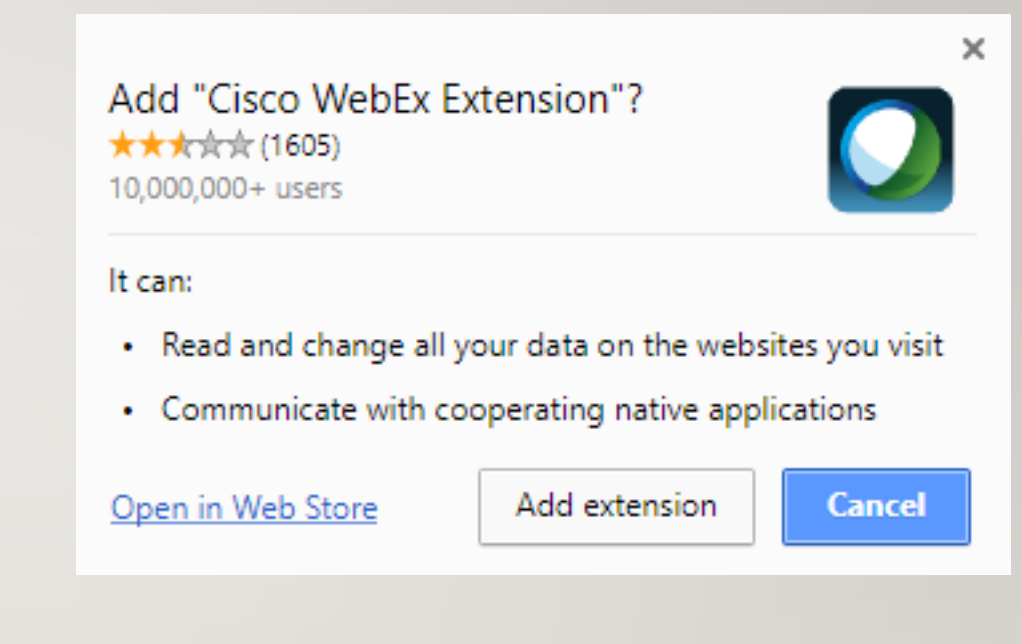

- Add WebEx to your browser
- Agree and click appropriate buttons to add WebEx and the needed components to run the extension in your browswer

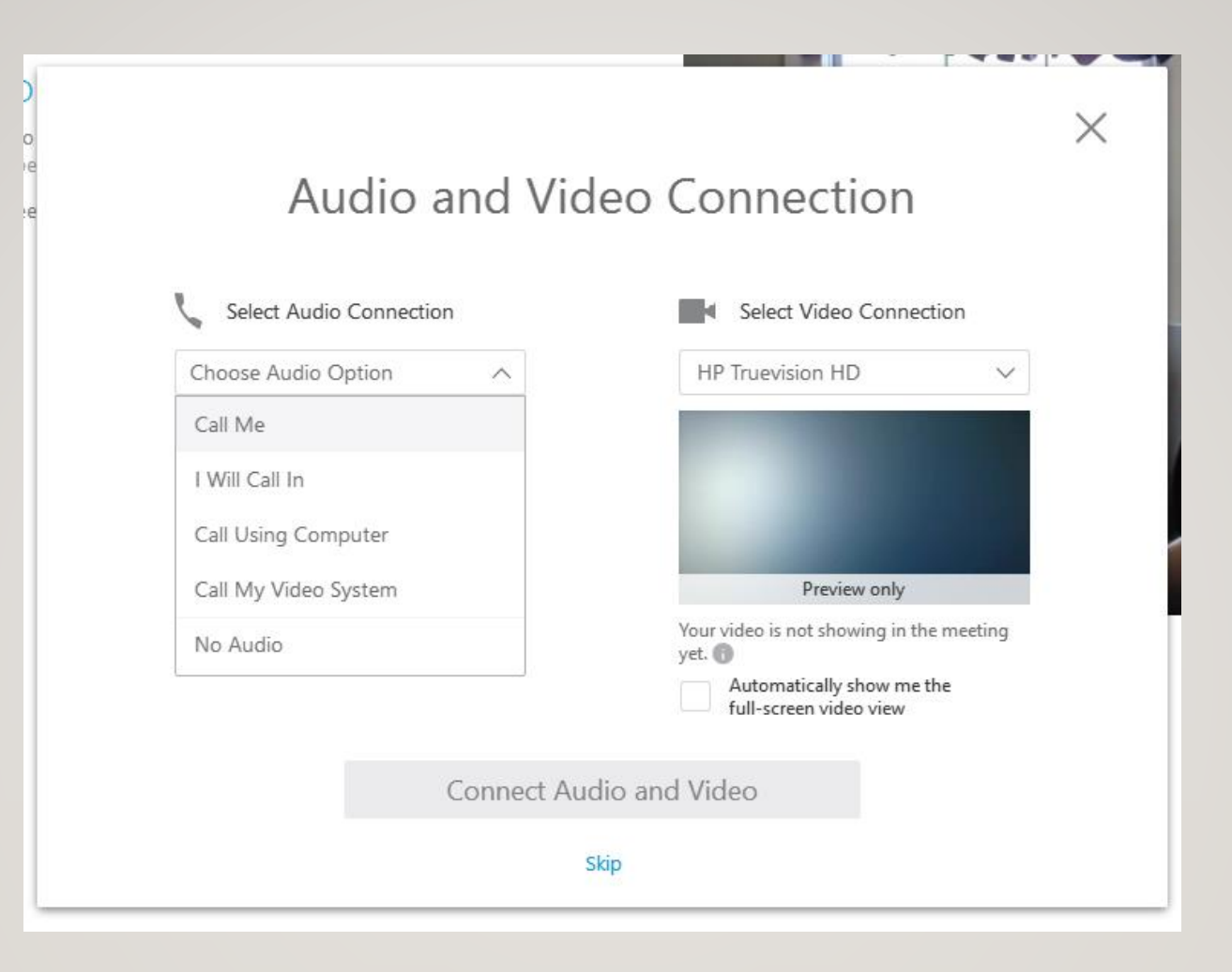

- On the audio and video connections screen you will not need to select anything
- Underneath the "Connect Audio and Video" click the word skip